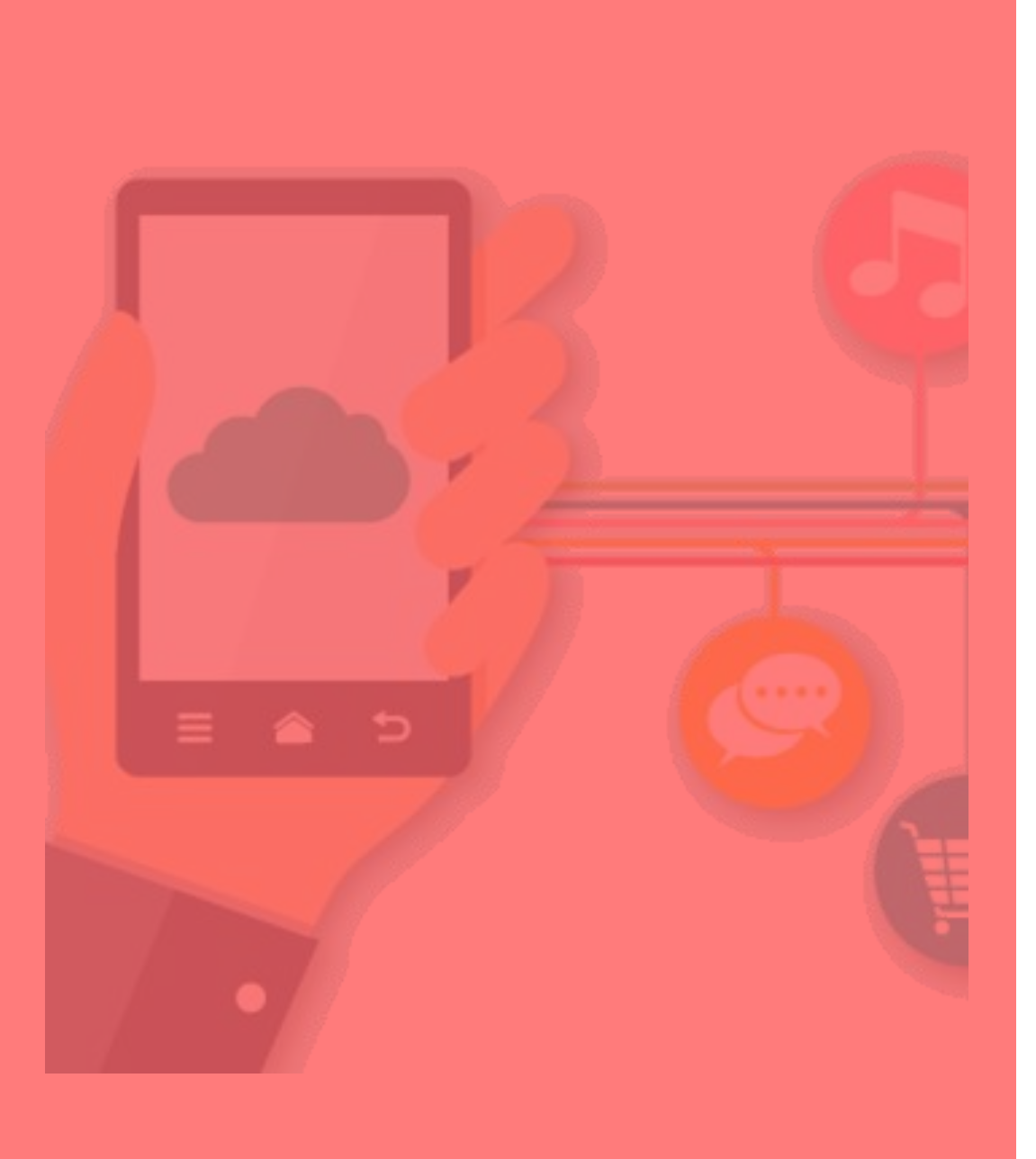

## 4 2回目以降のログイン

ログアウト後、再ログインする場合や アプリをアンインストールした場合、 端末の機種変更をした場合など

2回目以降のログイン ログアウト後、再ログインする場合など

1. 使用中の端末で登録した 電話番号およびパスワードを入力 2. 「ログイン」をタップ 3.

3. 「認証する」をタップ

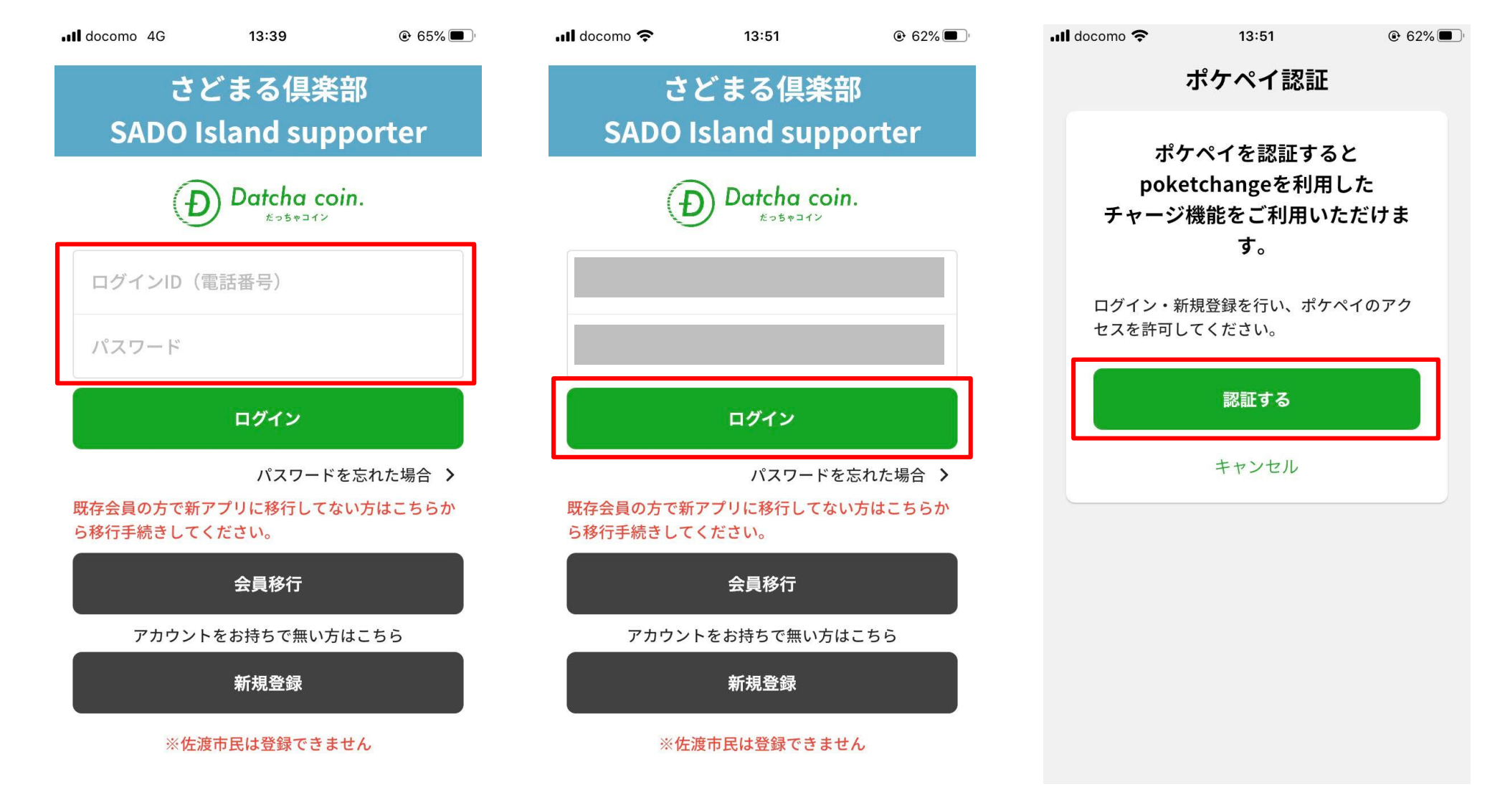

## 4 2回目以降のログイン ログアウト後、再ログインする場合など

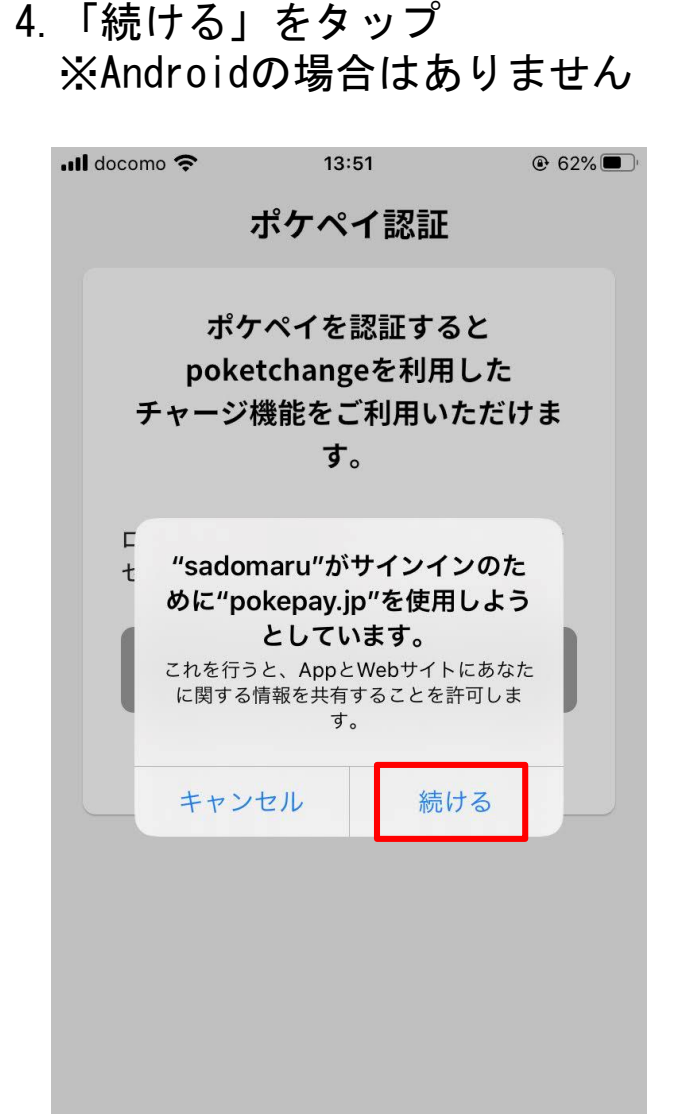

5. 【ポケペイ認証】前回認証を 行った電話番号もしくはメール アドレスを入力

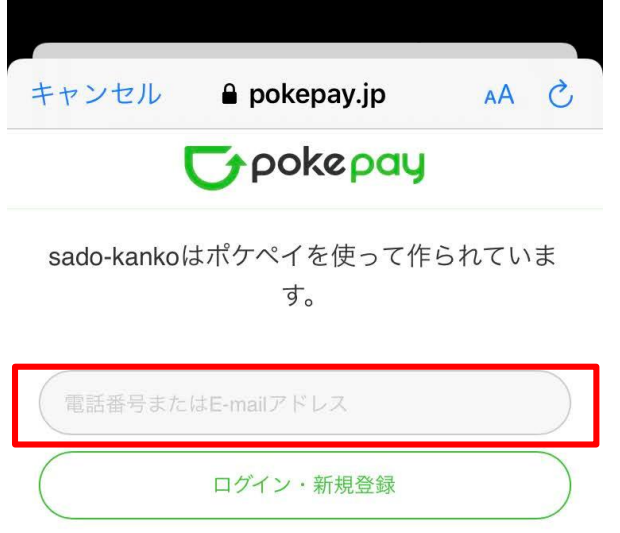

※「1」および「5」において、 前回登録した携帯電話番号 もしくはメールアドレスと 異なるものを入力した場合 はログインできませんので、 入力誤りにご注意ください。

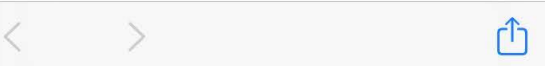

## 4 2回目以降のログイン ログアウト後、再ログインする場合など

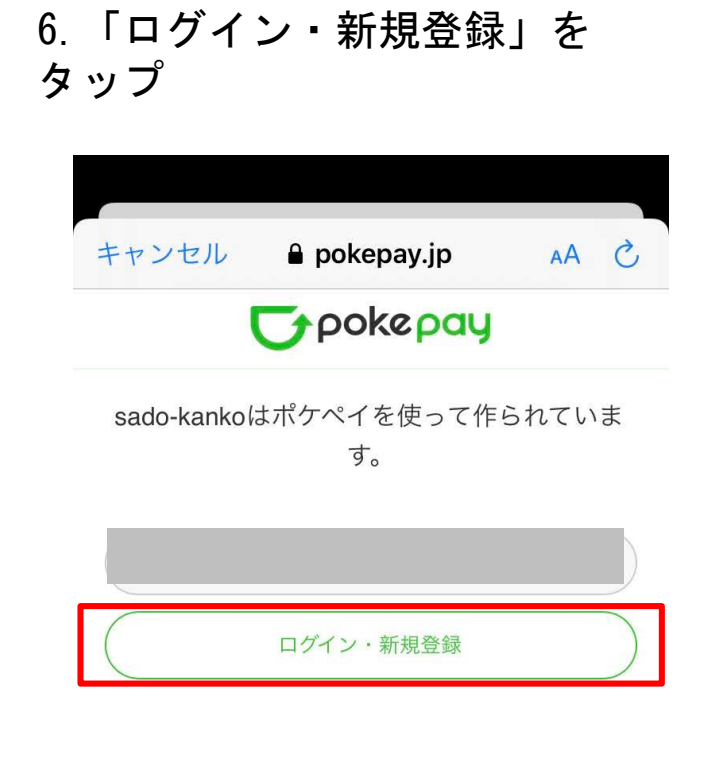

>

ſĴ

| 7. 認証:                        | コードの                         | 受信             |             |          |   |  |  |
|-------------------------------|------------------------------|----------------|-------------|----------|---|--|--|
| (電話番                          | 号の場合                         | itsm:          | S.          | メーノ      | レ |  |  |
| アドレス                          | の場合は                         | メー             | ルマ          | で受信      | ) |  |  |
| 📶 docomo 奈                    | 13:56                        |                | <b>●</b> 6′ | 1% 🔳     |   |  |  |
| <                             | *                            |                | $\leq$      |          |   |  |  |
| 【Pokepay】確認コード                |                              |                |             |          |   |  |  |
| ラートレイ                         |                              |                |             | $\Delta$ |   |  |  |
|                               |                              |                |             |          |   |  |  |
| Pokepay<br>To 自分 ~            | <b>y</b> 13:52               |                | ←           | •••      |   |  |  |
| Pokepay                       |                              |                |             |          |   |  |  |
| 確認コード: <b>**</b>              | ****                         |                |             |          |   |  |  |
| 上記の確認コー<br>メールは送信専)           | ドをアプリに入<br>用のため、返信           | カして下さ<br>はできませ | さい。<br>さん。  | 本        |   |  |  |
| ull docomo 奈                  | 14:00                        |                | ● 59        | 9% 🔳 ,   |   |  |  |
| <                             | 9                            |                |             |          |   |  |  |
|                               | +1 (618) 765-3729            | ) >            |             |          |   |  |  |
| 確認コード<br>Pokepay: 上<br>入力して下さ | <b>*****</b><br>この番号をアプ<br>い | リに             |             |          |   |  |  |
|                               |                              |                |             |          |   |  |  |

8. 届いた認証コードを入力

|                                 |                                  | -        |  |  |  |  |
|---------------------------------|----------------------------------|----------|--|--|--|--|
| キャンセル                           | 🔒 pokepay.jp                     | S AA     |  |  |  |  |
| <b>T</b> pokepay                |                                  |          |  |  |  |  |
| sado-kankoはポケペイを使って作られていま<br>す。 |                                  |          |  |  |  |  |
| sador<br>EX                     | naruclub@gmail.com<br>ールをお送りしました | 宛に<br>:。 |  |  |  |  |
| 6桁の確認コー                         | -  ~                             |          |  |  |  |  |
|                                 | ログイン                             |          |  |  |  |  |
|                                 | 戻る                               |          |  |  |  |  |
|                                 |                                  |          |  |  |  |  |

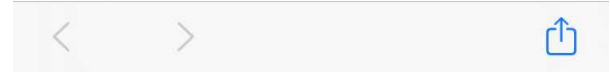

## 4 2回目以降のログイン ログアウト後、再ログインする場合など

9. 「ログイン」をタップ

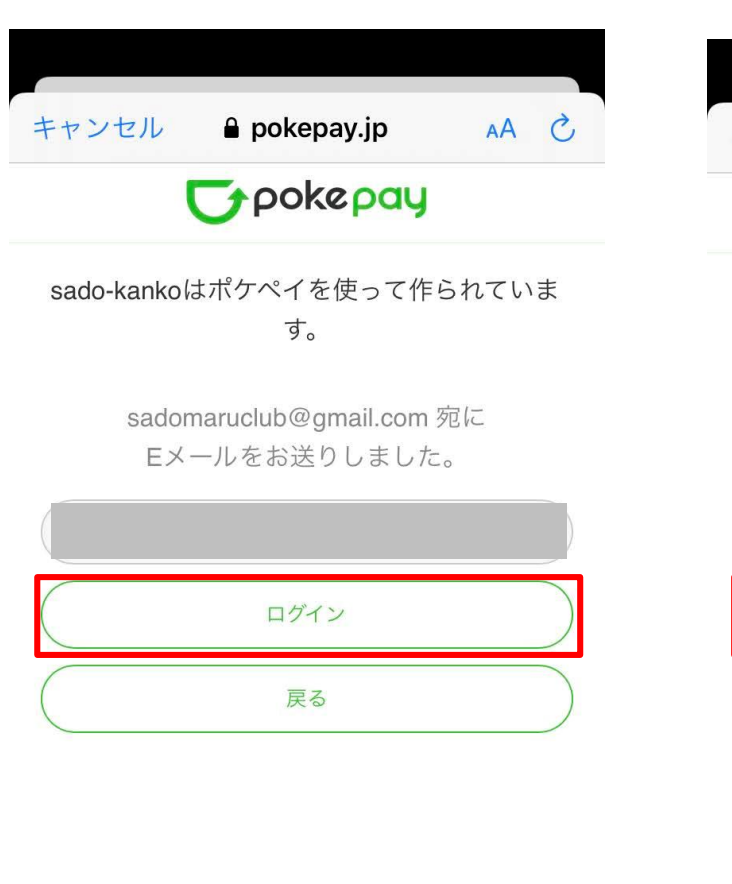

10. 「アクセスを許可する」 をタップ

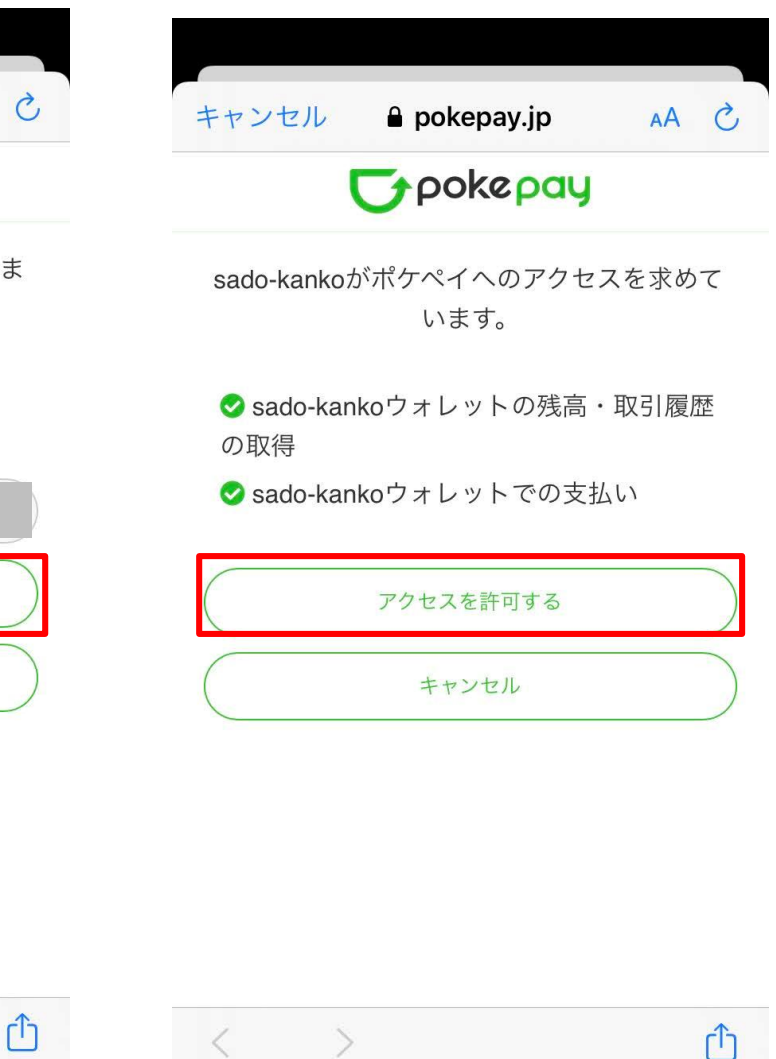

📶 docomo 奈 ⊕ 60%
□
□
 さどまる倶楽部 クーポン機能の追加 Datcha coin. だっちゃコイン 支払い チャージ 0円 マネー残高 ポイント残高 **O** P マネー・ポイント有効期限 サドメシラン 特定商取引法に基づく表記 1泊につき1.000円分の 電子クーポン券をプレゼン Ā 0  $(\mathbf{D})$ だっちゃコイン 予約 アカウント ホーム

11. ログイン完了